## GUIDA OPERATIVA ALL'INSERIMENTO DEL COMPENSO DI FUNZIONE - ANNO 2024

Per la gestione del compenso di funzione, è necessario accedere al sito del CUSI mediante il seguente link: <a href="https://cusi.difesa.it/">https://cusi.difesa.it/</a>

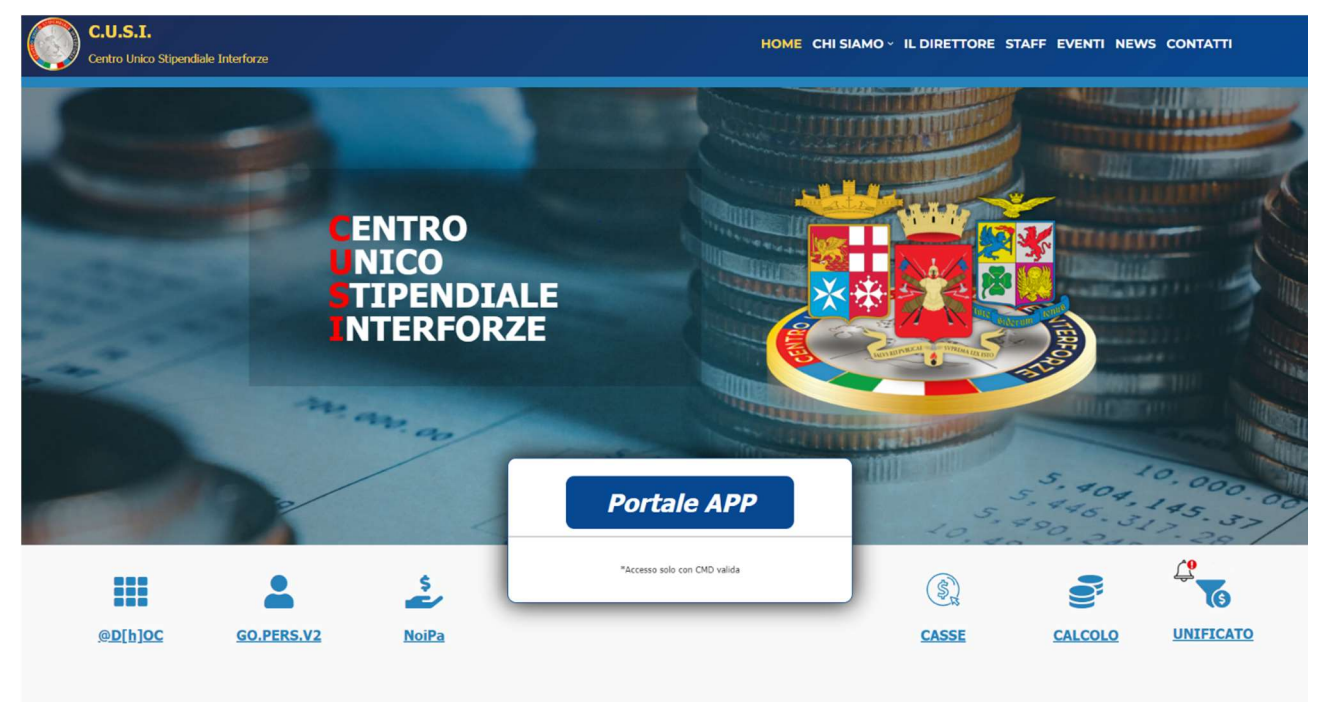

Dopo aver inserito la CMD nel lettore, è necessario cliccare su Portale APP.

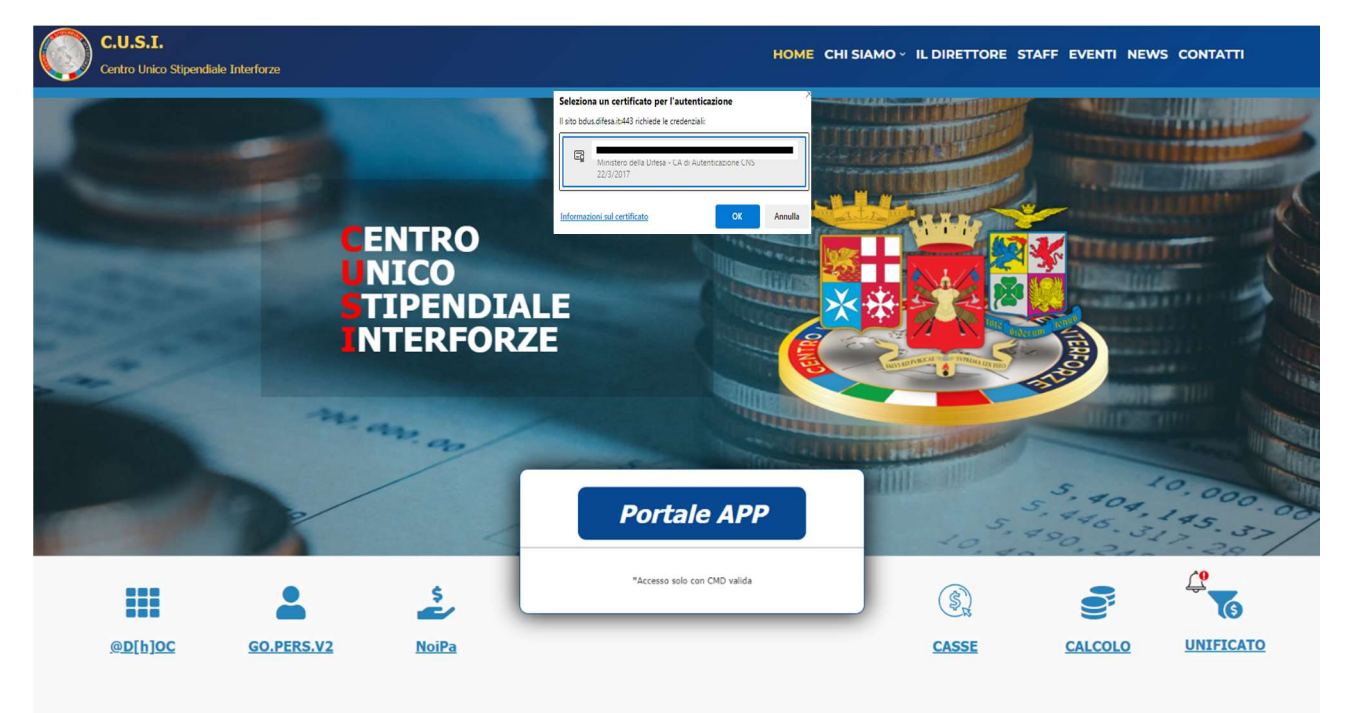

Verrà visualizzata la maschera di selezione del certificato per l'autenticazione e si dovrà inserire il PIN CARTA

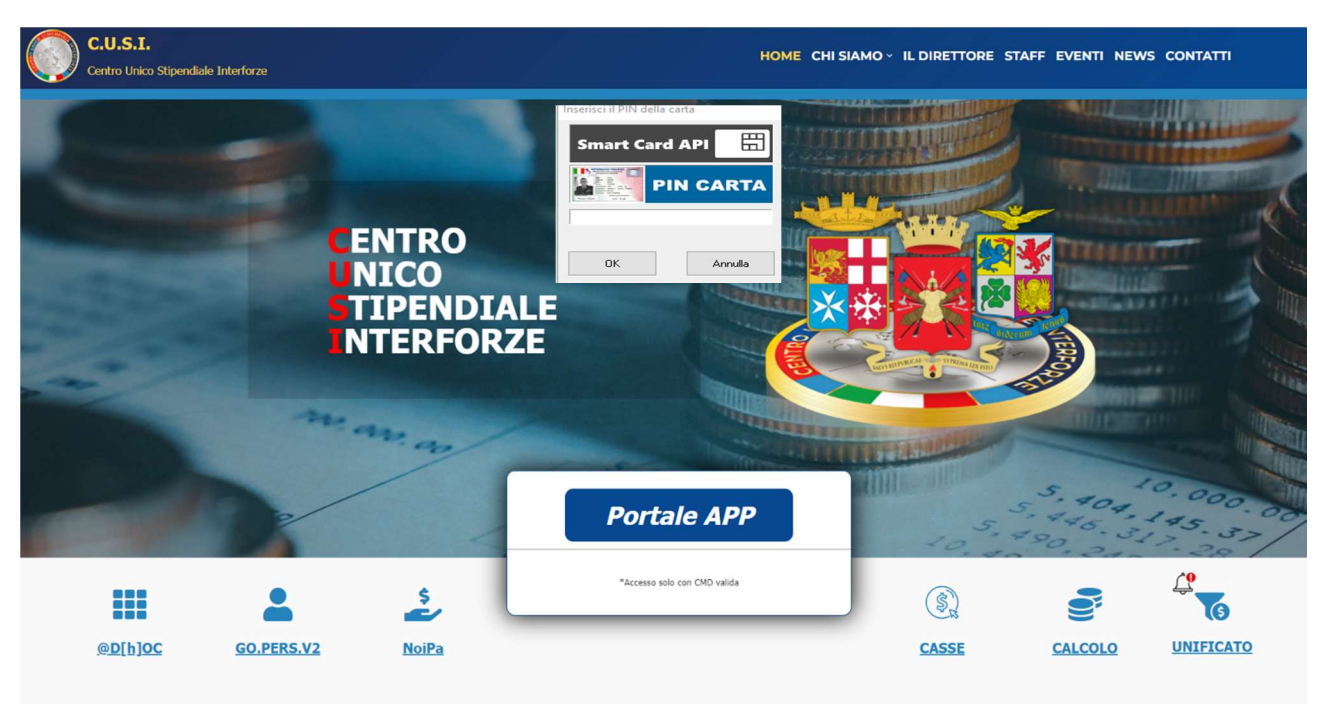

## All'interno del sito è necessario cliccare su Accessorie

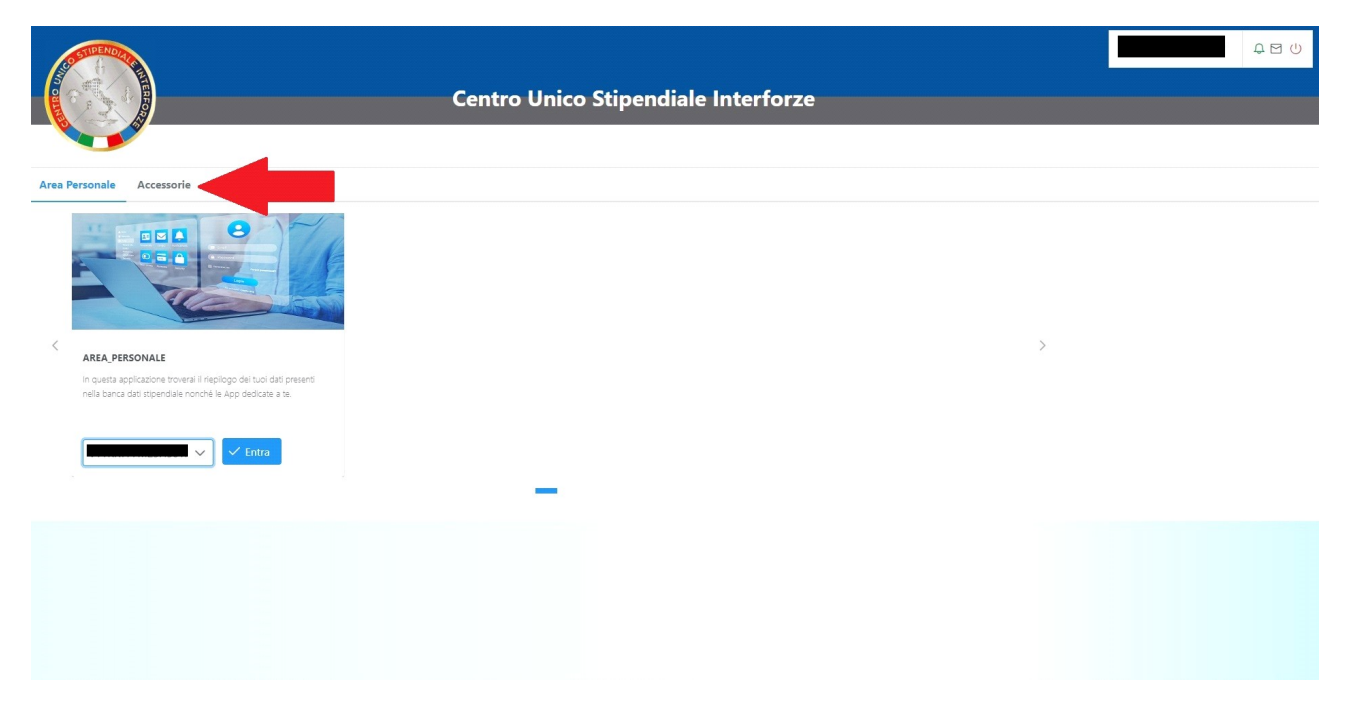

Se al codice fiscale sono collegate più utenze, mediante la freccia è possibile scegliere con quale di esse accedere

|                                        | Centro Unico Stipendiale Interforze |   | ¢ ₪ () |
|----------------------------------------|-------------------------------------|---|--------|
| Area Personale Accessorie              |                                     |   |        |
|                                        |                                     |   |        |
| Compenso Funzione<br>Compenso Funzione |                                     | > |        |
| ← Entra                                | -                                   |   |        |
| T                                      |                                     |   |        |
|                                        |                                     |   |        |

Dopo aver selezionato l'utenza, per accedere alla maschera di inserimento dati, cliccare su entra.

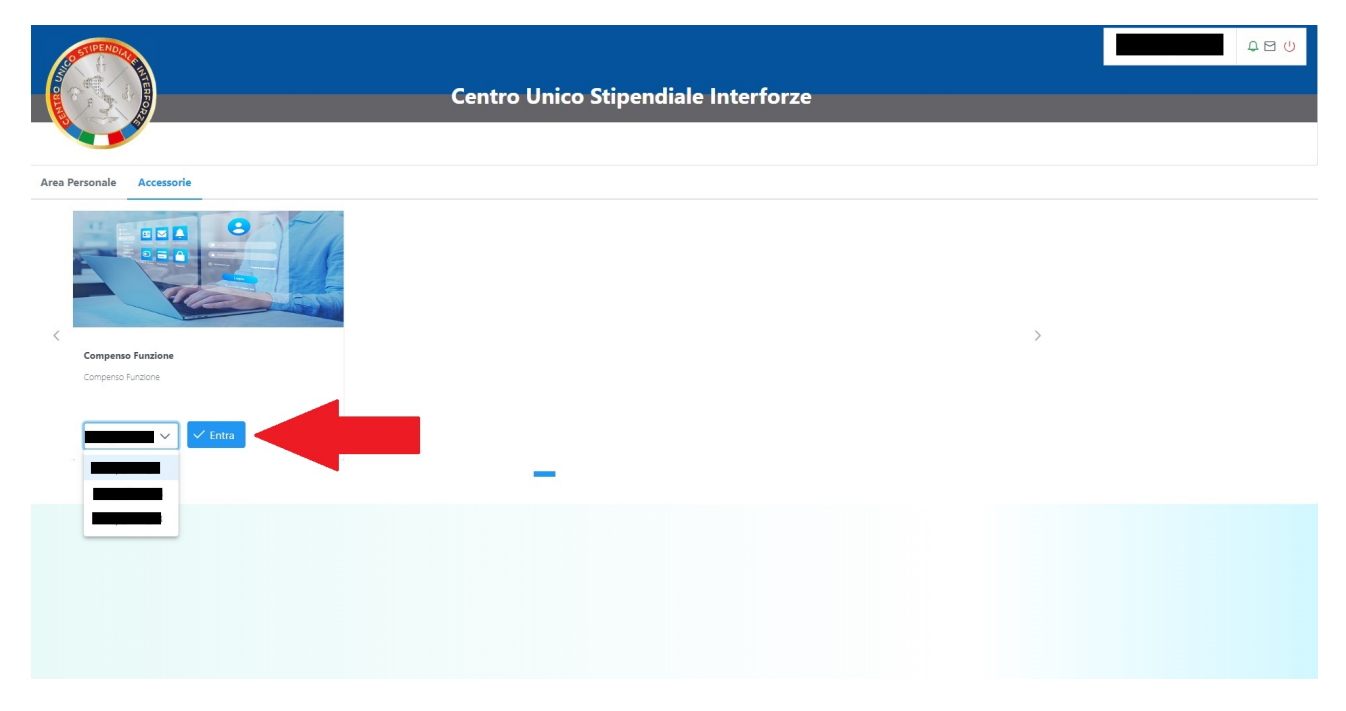

Nella maschera iniziale verranno visualizzati tutti i dati degli amministrati gestiti.

Per rendere più agevole la consultazione è possibile ridurre il numero di colonne visualizzate cliccando su Colonne

|                                                                           |        | CUSI - Compenso di funzione                                                 |                   |            |         |              |                    | <b>₽</b> ⊠ () |
|---------------------------------------------------------------------------|--------|-----------------------------------------------------------------------------|-------------------|------------|---------|--------------|--------------------|---------------|
| E Colonne                                                                 |        | 1-5 of 3522 records 《 < 1 2 3 4 5 6 7 8 9 10 > >                            | > 5 <b>-</b>      |            |         |              |                    |               |
| Ente Amministrativo 1                                                     |        | Ente di Servizio 1                                                          | Codice Fiscale ↑↓ | Cognome ↑↓ | Nome †↓ | Congedato ↑↓ | Grado Attuale †↓   | Grado         |
| All                                                                       | ~      | All                                                                         |                   |            |         | All 🗸        | All 🗸              | All 🗸         |
| DIVISIONE AEREA DI SPERIMENTAZIONE AERONAUTICA E SPAZIALE                 |        | DIVISIONE AEREA DI SPERIMENTAZIONE AERONAUTICA E SPAZIALE                   |                   |            |         | NO           | Tenente Colonnello | Ten Col       |
| 41' STORMO SIGONELLA                                                      |        | COMANDO AEROPORTO SIGONELLA                                                 |                   |            |         | NO           | Tenente Colonnello | Ten Col       |
| C.O.I. (COMANDO OPER, DI VERTICE INTER.)                                  |        | COMANDO OPERATIVO INTERFORZE                                                |                   |            |         | NO           | Tenente Colonnello | Ten Col       |
| DIREZIONE DI INTENDENZA - UTE ROMA                                        |        | UFFICIO CENTRALE DEL BILANCIO E DEGLI AFFARI FINANZIARI                     |                   |            |         | NO           | Tenente Colonnello | Ten Col       |
| DIREZIONE DI INTENDENZA - UTE ROMA                                        |        | NATO DEFENCE COLLEGE                                                        |                   |            |         | NO           | Maggiore           | Magg          |
| 4 Mesi in cui l'amm.to ha percepito indennità di comando                  |        | 1-5 of 3522 records ≪ < 1 2 3 4 5 6 7 8 9 10 > >                            | 5 •               |            |         |              |                    |               |
| B: Mesi in cui l'amm.to ha ricoperto un incarico previsto per il grado su | perior | •                                                                           |                   |            |         |              |                    |               |
| C: Mesi in cui l'amm.to non ha percepito indennità di comando pur rico    | prende | un incarico per cui la stessa è indicata nella determina del Capo di S.M.D. |                   |            |         |              |                    |               |
| D: Mesi in cui l'amm.to non ha percepito indennità di comando             |        |                                                                             |                   |            |         |              |                    |               |
| E: Mesi in cui non spetta il compenso di funzione                         |        |                                                                             |                   |            |         |              |                    |               |
|                                                                           |        |                                                                             |                   |            |         |              |                    |               |

Per non visualizzare una o più colonne è necessario togliere la spunta nel menu delle colonne

|                                                                                                    |                                                                                |                   |            |         | 14           |                    | 4 E U   |
|----------------------------------------------------------------------------------------------------|--------------------------------------------------------------------------------|-------------------|------------|---------|--------------|--------------------|---------|
|                                                                                                    | CUSI - Compenso di funzione                                                    |                   |            |         |              |                    |         |
|                                                                                                    |                                                                                |                   |            |         |              |                    |         |
|                                                                                                    |                                                                                |                   |            |         |              |                    |         |
| ≡ Colonne                                                                                                    |                                                                                |                   |            |         |              |                    |         |
| Ente Amministration                                                                                                    |                                                                                |                   |            |         |              |                    |         |
| Ente Auministrativo                                                                                                    | 1-5 of 3522 records ≪ < 1 2 3 4 5 6 7 8 9 10 ≯                                 | » 5 ¥             |            |         |              |                    |         |
| Codice Fiscale                                                                                                    | P                                                                              |                   |            |         | e            |                    | e 11    |
| Cognome X                                                                                                    |                                                                                | Codice Fiscale 11 | Cognome  1 | Nome 11 | Congedato 11 | Grado Attuale  1   | Grado   |
| Nome                                                                                                    | All                                                                            |                   |            |         | All          | All •              | All •   |
| DIVISIONE AEREA DI SPERIMENTAZIONE AERONAUTICA E SPAZIALE                                                                                                    | DIVISIONE AEREA DI SPERIMENTAZIONE AERONAUTICA E SPAZIALE                      |                   | 120000     |         | NO           | Tenente Colonnello | Ten Col |
| 41° STORIMO SIGONELLA                                                                                                    | COMANDO AEROPORTO SIGONELLA                                                    |                   |            | 100000  | NO           | Tenente Colonnello | Ten Col |
| C.O.I. (COMANDO OPER. DI VERTICE INTER.)                                                                                                    | COMANDO OPERATIVO INTERFORZE                                                   | 1                 |            |         | NO           | Tenente Colonnello | Ten Col |
| DIREZIONE DI INTENDENZA - UTE ROMA                                                                                                    | UFFICIO CENTRALE DEL BILANCIO E DEGLI AFFARI FINANZIARI                        |                   |            |         | NO           | Tenente Colonnello | Ten Col |
| DIREZIONE DI INTENDENZA - UTE ROMA                                                                                                    | NATO DEFENCE COLLEGE                                                           |                   |            |         | NO           | Maggiore           | Magg    |
| 4                                                                                                    |                                                                                |                   |            |         |              |                    |         |
|                                                                                                    | 1-5 of 3522 records ≪ < 1 2 3 4 5 6 7 8 9 10 →                                 | >> 5 ¥            |            |         |              |                    |         |
| A: Mesi in cui l'amm.to ha percepito indennità di comando                                                                                                    |                                                                                |                   |            |         |              |                    |         |
| B: Mesi in cui l'amm.to ha ricoperto un incarico previsto per il grado superio                                                                                                    | re                                                                             |                   |            |         |              |                    |         |
| C: Mesi in cui l'amm.to non ha percepito indennità di comando pur ricopren                                                                                                    | do un incarico per cui la stessa è indicata nella determina del Capo di S.M.D. |                   |            |         |              |                    |         |
| D: Mesi in cui l'amm.to non ha percepito indennità di comando                                                                                                    |                                                                                |                   |            |         |              |                    |         |
| F. Mesi in cui non spetta il compenso di funzione                                                                                                    |                                                                                |                   |            |         |              |                    |         |
| and a set of the set of the set o |                                                                                |                   |            |         |              |                    |         |

Alcune colonne presentano un campo di testo nel quale scrivere per filtrare i dati riportati nella griglia.

Particolarmente utile il campo "Dato Inserito", valorizzato a "NO" di *default* se per l'amministrato non è stato inserito alcun dato, e con "SI", se l'amministrato è stato lavorato in precedenza.

| CUSI - Compenso di funzione                                                                                                    |          |
|----------------------------------------------------------------------------------------------------|----------|
|                                                                                                    |          |
| Colones<br>1-5 of 3522 records ≪ < 1 2 3 4 5 6 7 8 9 10 → ≫ 5 ▼                                                                                                    |          |
| Codice Fiscale 11         Cognome 11         Nome 11         Congedato 11         Grado Attuale 11         Grado 11         Mesi Grado         Mesi Grado         < |          |
| NO         Tenente Colonnello         Ten Col         12         0         0         0         0         0         0         0         NO                                                                                                    | Modifica |
| NO         Tenente Colomello         Ten Col         12         0         0         0         0         0         0         0         NO                                                                                                    | Modifica |
| NO         Tenente Colonnello         Ten Col         12         8         4         0         0         0         0         0         0         NO                                                                                                    | Modifica |
| NO         Tenente Colonnello         Ten Col         12         0         12         0         0         0         0         0         NO                                                                                                    | Modifica |
| NO Maggiore Magg 12 0 12 0 0 0 0 0 0 NO                                                                                                    | Modifica |
| 1-5 of 3522 records <<< 1 2 3 4 5 6 7 8 9 10 > >> 5 🗸                                                                                                    |          |
| A: Mesi in cui l'amm.to ha percepito indennità di comando                                                                                                    |          |
| 8: Mesi in cui l'amm.to ha ricoperto un incarico previsto per il grado superiore                                                                                                    |          |
| C: Mesi in cui l'amm.to non ha percepito indennità di comando pur ricoprendo un incarico per cui la stessa è indicata nella determina del Capo di S.M.D.                                                                                                    |          |
|                                                                                                    |          |
| от хлем и си г англыло пов на регорно писеника си сопланоо                                                                                                    |          |
| E: Mesi in cui non spetta il compenso di funzione                                                                                                    |          |

Nelle colonne "Mesi Grado", "Mesi con ind. Comando" e "Mesi Senza Ind. Comando" sono riportati i dati estrapolati dal modulo "DETESTIP" di *Unificato Web* dei mesi nei quali il militare, nel grado rivestito durante l'anno 2024, risulta destinatario dell'indennità di Comando. Qualora nel corso dell'anno il militare abbia rivestito il grado di Maggiore e di Tenente Colonnello, saranno visualizzate due distinte righe di inserimento con i relativi dati.

Per inserire i dati utili all'attribuzione o meno del compenso di funzione, l'operatore dovrà andare sull'ultima colonna e cliccare su "Modifica".

|                        | )                |                   |                     |                           | C                  | USI - Com           | penso di funzio         | one                     |    |     |   |   |   |                 |          |  | Ф P |
|------------------------|------------------|-------------------|---------------------|---------------------------|--------------------|---------------------|-------------------------|-------------------------|----|-----|---|---|---|-----------------|----------|--|-----|
| E Colonne              |                  |                   |                     |                           |                    |                     |                         |                         |    |     |   |   |   |                 |          |  |     |
|                        |                  |                   |                     |                           | 1-5 of 3522        | records << <        | 1 2 3 4 5               | 6 7 8 9 10 >            | >> | 5 ¥ |   |   |   |                 |          |  |     |
| Codice Fiscale ↑↓      | Cognome †↓       | Nome †↓           | Congedato ↑↓        | Grado Attuale †↓<br>All ✓ | Grado ↑↓<br>All ~  | Mesi Grado          | Mesi con Ind. Comando   | Mesi Senza Ind. Comando | A  | в   | c | D | E | Dato Inserito 1 | ▼        |  |     |
|                        |                  |                   | NO                  | Tenente Colonnello        | Ten Col            | 12                  | 12                      | 0                       | 0  | 0   | 0 | 0 | 0 | NO              | Modifica |  |     |
|                        | 14080 C          |                   | NO                  | Tenente Colonnello        | Ten Col            | 12                  | 12                      | 0                       | 0  | 0   | 0 | 0 | 0 | NO              | Modifica |  |     |
|                        |                  | 11.11.11.11.11    | NO                  | Tenente Colonnello        | Ten Col            | 12                  | 8                       | 4                       | 0  | 0   | 0 | 0 | 0 | NO              | Modifica |  |     |
|                        |                  |                   | NO                  | Tenente Colonnello        | Ten Col            | 12                  | 0                       | 12                      | 0  | 0   | 0 | 0 | 0 | NO              | Modifica |  |     |
|                        |                  |                   | NO                  | Maggiore                  | Magg               | 12                  | 0                       | 12                      | 0  | 0   | 0 | 0 | 0 | NO              | Modifica |  |     |
|                        |                  |                   |                     |                           | 1-5 of 3522        | records << <        | 1 2 3 4 5               | 6 7 8 9 10 >            | >> | 5 ¥ | • |   |   |                 |          |  |     |
| A: Mesi in cui l'amm.  | to ha percepito. | ) indennità di co | omando              |                           |                    |                     |                         |                         |    |     |   |   |   |                 |          |  |     |
| 3: Mesi in cui l'amm.  | to ha ricoperto. | un incarico pro   | evisto per il grade | o superiore               |                    |                     |                         |                         |    |     |   |   |   |                 |          |  |     |
| C: Mesi in cui l'amm.  | to non ha perce. | epito indennità   | di comando pur :    | ricoprendo un incari      | co per cui la stes | sa è indicata nella | determina del Capo di S | .M.D.                   |    |     |   |   |   |                 |          |  |     |
| ): Mesi in cui l'amm.  | to non ha perce. | epito indennità   | di comando          |                           |                    |                     |                         |                         |    |     |   |   |   |                 |          |  |     |
| 2: Mesi in cui non spo | etta il compense | o di funzione     |                     |                           |                    |                     |                         |                         |    |     |   |   |   |                 |          |  |     |

La sottostante maschera "Dettaglio Variazione" riporta il totale delle mensilità in cui l'amministrato ha (o non ha) percepito l'indennità di Comando.

Tale dato non è modificabile.

| Dettaglio Variazione                                                | ×                                                                     |
|---------------------------------------------------------------------|-----------------------------------------------------------------------|
| - Mensilità in cui l'amm.to ha percepito l'indennità di comando     | - Mensilità in cui l'amm.to NON ha percepito l'indennità di comando   |
| Mesi in cui Tammto ha ricoperto un incarico previsto per il grado o | Mesi in cui l'ammuto ha ricoperto un incarico previsto per il grado 0 |
| Mesi in cui l'ammto ha percepito indennità di comando 0             | Mesi in cui l'ammto non ha perceptio indennità di comando pur o 🗘     |
| Mesi in cui non spetta il compenso di funzione 0                    | Mesi in cui l'amm.to NON ha percepito indennità di comando 0 🗘        |
| TOTALE                                                              | Mesi in cui non spetta il compenso di funzione 0 🗘                    |
| <b>♠</b>                                                            | TOTALE                                                                |
| saluz .                                                             |                                                                       |

Qualora il totale sia zero, le caselle superiori non sono editabili.

| tà in cui l'amm.to ha percepito l'indennità di comando    | <ul> <li>Mensilità in cui l'amm.to NON ha percepito l'indennità di comando</li> </ul>                                                                      |   |
|-----------------------------------------------------------|----------------------------------------------------------------------------------------------------|---|
| amm.to ha ricoperto un incarico previsto per il grado 0 🗘 | Meti in cui l'amm.to ha ricoperto un incarico previsto per il grado<br>superiore                                                                           | 0 |
| amm.to ha percepito indennità di comando                  | Mesi in cui l'ammito non ha percepito indennità di comando pur<br>ricoprendo un incarico per cui la stessa è indicata nella determina del<br>Capo di S.MO. | 0 |
| ion spetta il compenso di funzione 0 🗘                    | Mesi in cui l'amm.to NON ha percepito indennità di comando                                                                                                 | 0 |
| 12                                                        | Mesi in cui non spetta il compenso di funzione                                                                                                    | 0 |
|                                                           | TOTALE                                                                                                    | 0 |
|                                                           |                                                                                                    |   |

La maschera "Dettaglio Variazione" è suddivisa in due sezioni:

• Mensilità in cui l'amministrato ha percepito l'indennità di Comando

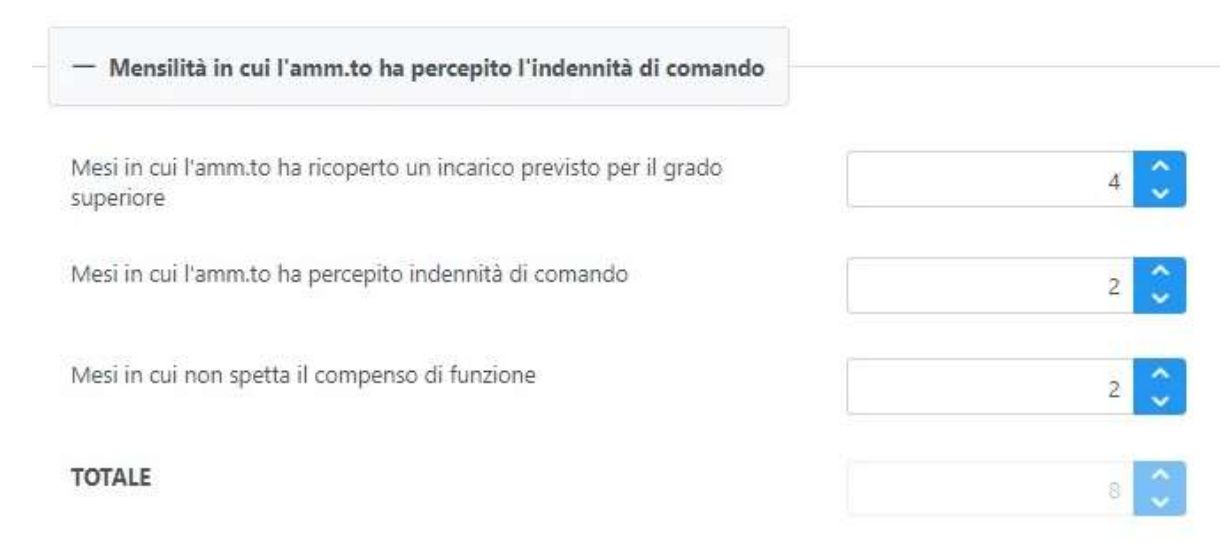

In questa sezione, mediante le opportune caselle, l'operatore deve suddividere tra le fattispecie proposte, le mensilità riportate nel campo TOTALE.

Ad esempio, come nell'immagine di cui sopra, le 8 mensilità del TOTALE, sono state suddivise in:

- 4 Mesi in cui l'amministrato ha ricoperto un incarico previsto per il grado superiore;
- 2 Mesi in cui l'amministrato ha percepito l'indennità di Comando (senza ricoprire l'incarico superiore);
- 2 Mesi in cui non spetta il compenso di funzione (ad esempio a causa di una delle casistiche di esclusione indicate al punto 3 della circolare a cui la presente guida è annessa).

La somma dei numeri inseriti nelle caselle deve essere uguale al totale riportato.

Qualora ciò non avvenga, al momento del salvataggio la maschera restituisce il seguente errore

| Dettaglio Variazione                                                        |                                      |                                                                               |                       |   |
|-----------------------------------------------------------------------------|--------------------------------------|-------------------------------------------------------------------------------|-----------------------|---|
| - Mensilità in cui l'amm.to ha percepito l'indennità di comando             |                                      | - Mensiiltä in cul l'amm.to NON ha percepito                                  | Tindennità di comando |   |
| Mesi in cui l'ammito ha ncoperto un incanco previsto per il grado superiore | 2                                    | Mesi in cui l'ammito ha occiperto un incarico previ<br>supencre               | sto per il grado      | • |
| Mesi in cui l'anmito ha percepito indernità di comando                      |                                      | Multiple - Orange to and Editorial Sciences of Sciences (1994)                | smina del             | 0 |
| Mesi in cui non spetta il compenso di funcione                              | La somma delle mensilità inserite no | on comsponde al totale delle mensilità in cui ha percepito l'indennità di com | x<br>nando do         | • |
| TOTALE                                                                      |                                      | Mesi in cui non spetta il compenso di funzione                                |                       | • |
|                                                                             |                                      | TOTALE                                                                        |                       | - |

Mensilità in cui l'amministrato NON ha percepito l'indennità di Comando

| — Mensilità in cui l'amm.to NON ha percepito l'indennità di comando                                                                                         |     |
|----------------------------------------------------------------------------------------------------|-----|
| Mesi in cui l'amm.to ha ricoperto un incarico previsto per il grado<br>superiore                                                                            | 1 🗘 |
| Mesi in cui l'amm.to non ha percepito indennità di comando pur<br>ricoprendo un incarico per cui la stessa è indicata nella determina del<br>Capo di S.M.D. | 1 🗘 |
| Mesi in cui l'amm.to NON ha percepito indennità di comando                                                                                                  | 0 🗘 |
| Mesi in cui non spetta il compenso di funzione                                                                                                    | 2 🗘 |
| TOTALE                                                                                                    | ÷ 🗘 |

In questa sezione, mediante le opportune caselle, l'operatore deve suddividere tra le fattispecie previste, le mensilità riportate nel campo TOTALE.

Ad esempio, come nell'immagine di cui sopra, le 4 mensilità del TOTALE, sono state suddivise in:

- 1 Mesi in cui l'amministrato ha ricoperto un incarico previsto per il grado superiore (Ten.Col. su posizione tabellare prevista per Colonnello Magg. su posizione tabellare prevista per Ten. Col.);
- 1 Mesi in cui l'amministrato non ha percepito l'indennità di Comando pur ricoprendo un incarico per cui lo stesso è indicato nella determina del Capo di S.M.D. (ad esempio per assenza del numero minimo di personale addetto);
- 0 Mesi in cui l'amministrato NON ha percepito indennità di Comando (perché non spettante);
- 2 Mesi in cui non spetta il compenso di funzione (ad esempio a causa di una delle casistiche di esclusione indicate al punto 3 della circolare a cui la presente guida è annessa).

La somma dei numeri inseriti nelle caselle deve essere uguale al totale riportato.

Qualora ciò non avvenga, al momento del salvataggio la maschera restituisce il seguente errore

| ettaglio Variazione                                                             |         |                                                                                    |     |
|---------------------------------------------------------------------------------|---------|------------------------------------------------------------------------------------|-----|
| — Mensilità in cui l'amm.to ha percepito l'indemità di comando                  |         | — Mensiiftà in cui l'amm.to NON ha percepito l'Indennità di comando                |     |
| Mesi in cui l'ammito ha rocperto un incarico previsto per il grado<br>superiore | 2       | Mesi in cui l'arros to ha nosperto un incarico previsto per il grado.<br>Superiore | 2 🗘 |
| Mesi în cui l'ammito ha percepito indennită di comando                          | -       |                                                                                    | 0   |
| Mesi în cui non spetta il compenso di funzione                                  | Message | consponde al totale delle mensiità in cui NON ha percepito l'indennità di comando  | 0   |
| TOTALE                                                                          | -       | Mesi in cui non spetta il compenso di funzione                                     | 0   |
|                                                                                 |         | TOTALE                                                                             |     |

## Per salvare i dati inseriti, cliccare sul pulsante SALVA

| Mensilità in cui l'amm.to ha percepito l'indennità di comando                                                                 | <ul> <li>Mensilità in cui l'amm.to NON ha percepito l'indennità di comando</li> </ul>                                                                       |
|----------------------------------------------------------------------------------------------------|----------------------------------------------------------------------------------------------------|
| in cui l'amm.to ha ricoperto un incarico previsto per il grado di cui l'amm.to ha ricoperto un incarico previsto per il grado | Mesi in cui l'ammato ha ricoperto un incarico previsto per il grado 1                                                                                       |
| esi in cui l'amm.to ha percepito indennità di comando                                                                         | Mesi in cui l'ammato non ha percepito indennità di comando pur<br>ricoprendo un incarico per cui la stessa è indicata nella determina del<br>Capo di S.M.O. |
| esi in cui non spetta il compenso di funzione 2                                                                               | Mesi in cui l'amm.to NON ha percepito indennità di comando                                                                                                  |
| STALE 8                                                                                                    | Mesi in cui non spetta il compenso di funzione 2                                                                                                    |
|                                                                                                    | TOTALE                                                                                                    |

N.B.: i dati salvati nelle caselle "Mesi in cui l'amm.to ha ricoperto un incarico previsto per il grado superiore" e "Mesi in cui non spetta il compenso di funzione", presenti in entrambe le sezioni, saranno sommati e riportati nella maschera di riepilogo rispettivamente nelle colonne B e E. Una volta salvati i dati, nella maschera iniziale verrà inserito automaticamente il valore "SI", nella colonna "Dato Inserito", e valorizzate le colonne A, B, C, D ed E, secondo la legenda riportata nella parte inferiore della maschera.

|                              |                               |                           |                  | CUSI - Cor             | npenso d         | i funzione            |             |     |   |   |     |     |                  |          | \$ E () |
|------------------------------|-------------------------------|---------------------------|------------------|------------------------|------------------|-----------------------|-------------|-----|---|---|-----|-----|------------------|----------|---------|
| E Colonne                    |                               |                           |                  |                        |                  |                       |             |     |   |   |     |     |                  |          |         |
| Codice Fiscale 1             | Cognome †↓                    | Nome 1                    | Congedato 11     | Grado Attuale †↓       | Grado 1          | 4 5 6 7<br>Mesi Grado | 8 9 10 7 22 | S 💙 | A | в | c c | ) E | Dato Inserito 11 |          |         |
|                              |                               |                           | NO               | Tenente Colonnello     | Ten Col          | 12                    | 12          | 0   | 0 | 0 | 0 0 | 0   | NO               | Modifica |         |
|                              |                               |                           | NO               | Tenente Colonnello     | Ten Col          | 12                    | 12          | 0   | 0 | 0 | D C | 0   | NO               | Iodifica |         |
|                              |                               |                           | NO               | Tenente Colonnello     | Ten Col          | 12                    | 8           | 4   | 2 | 5 | 1 0 | 4   | si               |          |         |
|                              |                               |                           | NO               | Tenente Colonnello     | Ten Col          | 12                    | 0           | 12  | 0 | 0 | 0 0 | 0   | NO               | Modifica |         |
|                              |                               |                           | NO               | Maggiore               | Magg             | 12                    | 0           | 12  | 0 | 0 | 0 0 | 0   | NO               | Modifica |         |
|                              |                               |                           | 1-5 o            | f 3522 records << <    | 1 2 3            | 4 5 6 7               | 8 9 10 > >> | 5 ¥ |   |   |     |     |                  |          |         |
| A: Mesi in cui l'amm.to ha   | percepito indennità di coma   | indo                      |                  |                        |                  |                       |             |     |   |   |     |     |                  |          |         |
| B: Mesi in cui l'amm.to ha   | ricoperto un incarico previs  | to per il grado superiore |                  |                        |                  |                       |             |     |   |   |     |     |                  |          |         |
| C: Mesi in cui l'amm.to nor  | n ha percepito indennità di c | comando pur ricoprendo un | incarico per cui | la stessa è indicata n | ella determina d | el Capo di S.M.D.     |             |     |   |   |     |     |                  |          |         |
| D: Mesi in cui l'amm.to nor  | 1 ha percepito indennità di c | comando                   |                  |                        |                  |                       |             |     |   |   |     |     |                  |          |         |
| E: Mesi in cui non spetta il | compenso di funzione          |                           |                  |                        |                  |                       |             |     |   |   |     |     |                  |          |         |
|                              |                               |                           |                  |                        |                  |                       |             |     |   |   |     |     |                  |          |         |

Qualora sia necessario correggere i dati inseriti, occorre cliccare nuovamente su "Modifica", procedere ad inserire i dati corretti e cliccare su salva.

|                   | λ                 |                 |                     |                      |                    |                         |                           |                         |    |     |   |   |   |               |          |  |  |
|-------------------|-------------------|-----------------|---------------------|----------------------|--------------------|-------------------------|---------------------------|-------------------------|----|-----|---|---|---|---------------|----------|--|--|
|                   |                   |                 |                     |                      | C                  | USI - Com               | penso di funzio           | one                     |    |     |   |   |   |               |          |  |  |
|                   |                   |                 |                     |                      |                    |                         |                           |                         |    |     |   |   |   |               |          |  |  |
| Colonne           |                   |                 |                     |                      |                    |                         |                           |                         |    |     |   |   |   |               |          |  |  |
|                   |                   |                 |                     |                      | 1-5 of 3522        | records << <            | 1 2 3 4 5                 | 6 7 8 9 10 ≯            | >> | 5 🗸 | ĩ |   |   |               |          |  |  |
| odice Fiscale 11  | Cognome †↓        | Nome †↓         | Congedato †1        | Grado Attuale †↓     | Grado 11           | Mesi Grado              | Mesi con Ind. Comando     | Mesi Senza Ind. Comando | A  | в   | c | D | E | Dato Inserito |          |  |  |
|                   |                   |                 | NO                  | Tenente Colonnello   | Ten Col            | 12                      | 12                        | 0                       | 0  | 0   | 0 | 0 | 0 | NO            | Modifica |  |  |
|                   |                   |                 | NO                  | Tenente Colonnello   | Ten Col            | 12                      | 12                        | a                       | 0  | 0   | 0 | 0 | 0 | NO            | Modifica |  |  |
|                   |                   |                 | NO                  | Tenente Colonnello   | Ten Col            | 12                      | 8                         | 4                       | 0  | 0   | 0 | 0 | 0 | NO            | Modifica |  |  |
|                   |                   |                 | NO                  | Tenente Colonnello   | Ten Col            | 12                      | .0                        | 12                      | 0  | 0   | 0 | 0 | 0 | NO            | Modifica |  |  |
|                   |                   |                 | NO                  | Maggiore             | Magg               | 12                      | 0                         | 12                      | 0  | 0   | 0 | 0 | 0 | NO            | Modifica |  |  |
|                   |                   |                 |                     |                      | 1-5 of 3522        | records <sup>(c</sup> c | 1 2 3 4 5                 | 6 7 8 9 10 ≯            | >> | 5 ~ | ] |   |   |               |          |  |  |
| Mesi in cui l'amm | 1.to ha percepito | indennită di co | mando               |                      |                    |                         |                           |                         |    |     |   |   |   |               |          |  |  |
| Mesi in cui l'amm | 1.to ha ricoperto | un incarico pre | evisto per il grado | superiore            |                    |                         |                           |                         |    |     |   |   |   |               |          |  |  |
| Mesi in cui l'amm | 1.to non ha perce | pito indennità  | di comando pur i    | ricoprendo un incari | ico per cui la ste | isa è indicata nella    | a determina del Capo di S | M.D.                    |    |     |   |   |   |               |          |  |  |
| Mesi in cui l'amm | 1.to non ha perce | pito indennită  | di comando          |                      |                    |                         |                           |                         |    |     |   |   |   |               |          |  |  |
|                   |                   | di funzione     |                     |                      |                    |                         |                           |                         |    |     |   |   |   |               |          |  |  |

| CONTRACTOR OF             |                                |                            |                     | CUSI - Coi             | mpenso o       | li funzione        |                       |                         |   |   |   |     | -                |          |
|---------------------------|--------------------------------|----------------------------|---------------------|------------------------|----------------|--------------------|-----------------------|-------------------------|---|---|---|-----|------------------|----------|
| E Colonne                 |                                |                            |                     |                        |                |                    |                       |                         |   |   |   |     |                  |          |
|                           |                                |                            | 1-5 c               | f 3522 records 🛛 🗮     | < 1 2 3        | 4 5 6              | 8 9 10 > >>           | 5 🗸                     |   |   |   |     |                  |          |
| Codice Fiscale ↑↓         | Cognome †↓                     | Nome 1                     | Congedato 1         | Grado Attuale †↓       | Grade †1       | Mesi Grado         | Mesi con Ind. Comando | Mesi Senza Ind. Comando | A | в | с | DE  | Dato Inserito 11 |          |
|                           |                                |                            | NO                  | Tenente Colonnello     | Ten Col        | 12                 | 12                    | 0                       | 0 | 0 | 0 | 0 0 | NO               | Modifica |
|                           |                                |                            | NO                  | Tenente Colonnello     | Ten Col        | 12                 | 12                    | 0                       | 0 | 0 | 0 | 0 0 | NO               | Modifica |
|                           |                                |                            | NO                  | Tenente Colonnello     | Ten Col        | 12                 | 8                     | 4                       | 2 | 5 | 1 | 0 4 | SI               | Modifica |
|                           |                                |                            | NO                  | Tenente Colonnello     | Ten Col        | 12                 | 0                     | 12                      | 0 | 0 | 0 | 0 0 | NO               | Modifica |
|                           |                                |                            | NO                  | Maggiore               | Magg           | 12                 | 0                     | 12                      | 0 | 0 | 0 | 0 0 | NO               | Modifica |
|                           |                                |                            | 1-5 c               | f 3522 records 🔍       | < 1 2 3        | 4 5 6              | 8 9 10 > >>           | 5 🕶                     |   |   |   |     |                  |          |
| : Mesi in cui l'amm.to    | ha percepito indennità di com  | ando                       |                     |                        |                |                    |                       |                         |   |   |   |     |                  |          |
| : Mesi in cui l'amm.to l  | ha ricoperto un incarico previ | sto per il grado superiore |                     |                        |                |                    |                       |                         |   |   |   |     |                  |          |
| : Mesi in cui l'amm.to    | non ha percepito indennità di  | comando pur ricoprendo     | in incarico per cui | la stessa è indicata n | ella determina | lel Capo di S.M.D. |                       |                         |   |   |   |     |                  |          |
| : Mesi in cui l'amm.to    | non ha percepito indennità di  | comando                    |                     |                        |                |                    |                       |                         |   |   |   |     |                  |          |
|                           |                                |                            |                     |                        |                |                    |                       |                         |   |   |   |     |                  |          |
| .: Mesi in cui non spetta | i il compenso di funzione      |                            |                     |                        |                |                    |                       |                         |   |   |   |     |                  |          |

## Per terminare l'inserimento, cliccare sul pulsante di uscita in alto a destra

Quando si accede per continuare il lavoro di inserimento, si consiglia di filtrare i dati per Dato Inserito "NO" in modo da visualizzare solo gli amministrati ancora da lavorare.

|                     |                   |                  |                     |                      | c                  | USI - Comj           | penso di funzio           | one                     |    |     |   |   |   |                 |          |  |
|---------------------|-------------------|------------------|---------------------|----------------------|--------------------|----------------------|---------------------------|-------------------------|----|-----|---|---|---|-----------------|----------|--|
|                     |                   |                  |                     |                      |                    |                      |                           |                         |    |     |   |   |   |                 |          |  |
| Colonne             |                   |                  |                     |                      |                    |                      |                           |                         |    |     |   |   |   |                 |          |  |
|                     |                   |                  |                     |                      | 1-5 of 3522        | records << <         | 1 2 3 4 5                 | 6 7 8 9 10 ≯            | >> | 5 ¥ | ] |   | 1 |                 |          |  |
| dice Fiscale ↑↓     | Cognome †↓        | Nome †↓          | Congedato 1         | Grado Attuale 1      | Gradc ↑↓           |                      |                           |                         |    |     |   |   |   | Dato Inserito 1 |          |  |
|                     |                   |                  | All V               | All ~                | All 🗸              | Mesi Grade           | Mesi con Ind. Comando     | Mesi Senza Ind. Comando | A  | В   | c | D | E | All ~           |          |  |
|                     |                   |                  | NO                  | Tenente Colonnelio   | Ten Col            | 12                   | 12                        | 0                       | 0  | 0   | 0 | 0 | 0 | NO              | Modifica |  |
|                     | 1993034           |                  | NO                  | Tenente Colonnello   | Ten Col            | 12                   | 12                        | 0                       | 0  | 0   | 0 | 0 | 0 | NO              | Modifica |  |
|                     |                   |                  | NO                  | Tenente Colonnello   | Ten Col            | 12                   | 8                         | 4                       | 0  | 0   | 0 | 0 | 0 | NO              | Modifica |  |
|                     |                   |                  | NO                  | Tenente Colonnello   | Ten Col            | 12                   |                           | 12                      | 0  | 0   | 0 | 0 | 0 | NO              | Modifica |  |
|                     | 455005            |                  | NO                  | Maggiore             | Magg               | 12                   | D                         | 12                      | 0  | 0   | 0 | 0 | 0 | NO              | Modifica |  |
|                     |                   |                  |                     |                      | 1-5 of 3522        | records << <         | 1 2 3 4 5                 | 6 7 8 9 10 ≯            | >> | 5 ~ | 1 |   |   |                 |          |  |
| faci in cui l'amm   | to ha nercenito   | indennită di con | manda               |                      |                    |                      |                           |                         |    |     |   |   |   |                 |          |  |
| rest in cut i autin | ato na percepito  | indennika ur co  | manuo               |                      |                    |                      |                           |                         |    |     |   |   |   |                 |          |  |
| esi in cui l'amm    | to ha ricoperto.  | un incarico pre  | evisto per il grade | o superiore          |                    |                      |                           |                         |    |     |   |   |   |                 |          |  |
| fesi in cui l'amm   | to non ha perce.  | pito indennità   | di comando pur      | ricoprendo un incari | ico per cui la ste | ssa è indicata nella | a determina del Capo di S | .M.D.                   |    |     |   |   |   |                 |          |  |
| iesi in cui l'amm   | to non ha perce   | pito indennità   | di comando          |                      |                    |                      |                           |                         |    |     |   |   |   |                 |          |  |
|                     | etta il component | di funzione      |                     |                      |                    |                      |                           |                         |    |     |   |   |   |                 |          |  |